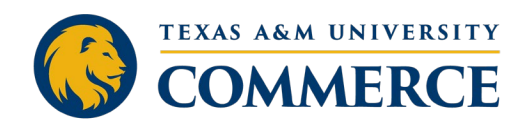

# **DEGREEWORKS QUICK GUIDE FOR STUDENTS**

#### What is DegreeWorks?

DegreeWorks is a tool designed to provide students, staff, and faculty with real-time information regarding degree requirements and progress. As a student, you are empowered by having access to your own plan so that you can see exactly what courses are required for your degree as well as which courses you've taken and which ones are still needed. You can make sure your grades and credits have been applied correctly and if your transfer courses are reflecting.

Your <u>advisor</u> is the best source of information regarding any questions you have about your <u>degree plan and courses</u>. For questions about DegreeWorks itself, please contact the DegreeWorks Coordinator at <u>Theresa.Glover@tamuc.edu</u>.

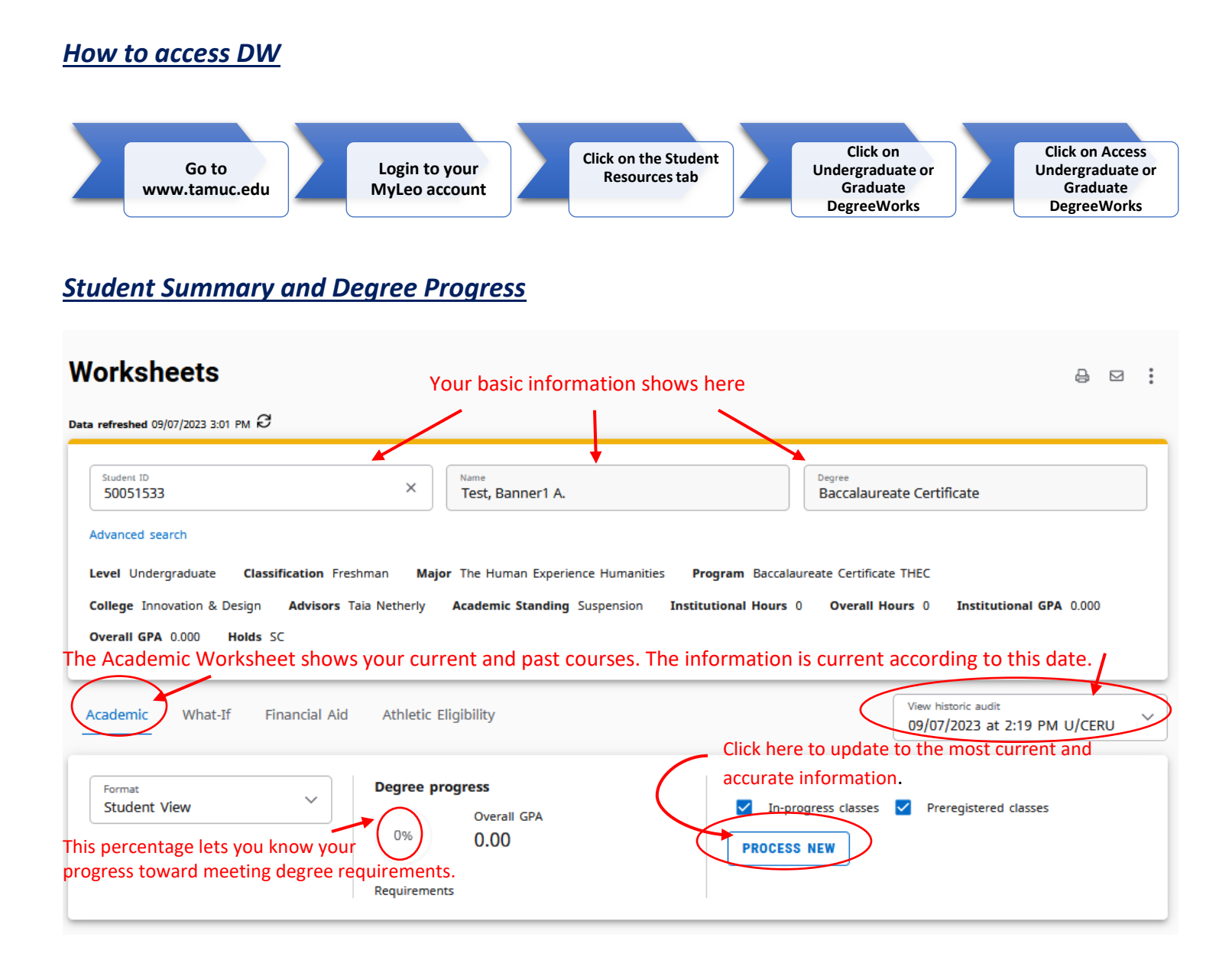

## <u>Legend</u>

- This circle means the course or requirement is complete.
- This circle means the course is being taken currently or the student is pre-registered for the course at A&M-Commerce.

This circle means the course or requirement is not met for various reasons such as:

- Student is not taking the course anywhere and is not pre-registered for it
- Student is taking the class at another institution
- Student is repeating the class (in this case the course will be listed at the bottom of the worksheet)
- Student has a grade of X or I and is needing a grade change form (usually a student who is doing an internship or is defending a thesis)

This circle means the student has completed all required courses but is short on hours needed to meet a requirement (usually the 60-hour or 36-hour rule)

#### **Degree Progress Summary**

This block is a summary of your degree requirements. <u>Students must have at least 120 hours to graduate- no</u> <u>exceptions.</u>

| redits    | required: 120 Credits applied: 135 Cat       | alog year: 2023-2024 | GPA: 2.46                                                                                                    |
|-----------|----------------------------------------------|----------------------|----------------------------------------------------------------------------------------------------|
| $\oslash$ | TAMUC minimum 2.0 GPA requirement is<br>met. | itutional GPA i      | required                                                                                                    |
| $\oslash$ | Overall minimum 2.0 GPA requirement is met.  | erall GPA requi      | red.                                                                                                    |
| 0         | Graduation Application Not Yet Received      | Still needed:        | You must apply for graduation online through the MyLeo home page in the first two weeks<br>of the semester in which you plan to graduate. |
| Ø         | Core Curriculum                              |                      | The grad app appears after the 20 <sup>th</sup> class day.                                                                                |
| 0         | Major Requirements                           | Still needed:        | See Bachelor of General Studies - Competency-Based section                                                                                |
| $\oslash$ | Rule: 36 Advanced Hours                      |                      | You can click here and go straight to your major requirement                                                                              |
| locks     | included in this block                       |                      |                                                                                                    |
| ore C     | urriculum-23-24 Catalog                      |                      |                                                                                                    |
| achel     | or of General Studies - Competency-Based     |                      |                                                                                                    |

#### **Summary of Worksheet Sections**

#### Major, Minor, Electives and Work Not 36 and 60 Hour Rules Concentration, Second Core **In-Progress** Applicable Bachelor •Core Curriculum •The Major, Minor, •These sections show •Electives- lists courses •This section is a Concentration, and consists of 9 the courses/credit that are considered to summary list of component areas for Second Bachelor hours that are be electives classes that the a total of 42 credits. Sections consist of all applying toward and • Work N/A- This student is currently classes still needed to enrolled in or prerequired classes, •Some majors may section shows courses number of credit meet the 36 hour and registered for. have different that have been taken hours, and if there is a 60 hour rules. requirements (e.g. but are not applying grade requirement • Please refer to the certain business to any of the degree (e.g. C or better) for requirements for degrees require course catalog for that specific degree business core classes detailed information various reasons, program. that may be different or ask your advisor. including but not from regular core). limited to: - Class was not passed - Class was dropped - Class is Incomplete - Class does not meet equivalency requirements

## **Detailed Information About Select Section Content**

|                                | Course             | Title                                 | Grade            | Credits | Term          | Repeated |
|--------------------------------|--------------------|---------------------------------------|------------------|---------|---------------|----------|
| REQUIRED MAJOR COURSES         |                    | 1.                                    | 2.               | 3.      | 4.            | 5.       |
| Pathways, Purpose, Exploration | ion GSCB 301       | Pathways, Purpose, Exploration        | R                | (3)     | Fall 2023     |          |
| Innovative Design              | GSCB 402           | Innovative Design                     | R                | (3)     | Fall 2023     |          |
| O Leveraging Diversity         | Still needed:      | 3 Credits in GSCB 404                 |                  |         |               |          |
| O Capstone                     | Still needed:      | 3 Credits in GSCB 405                 |                  |         |               |          |
| Department Approved Advanced   | Electives BUSA 315 | IS Security & Risk Mgt                | в                | 3       | Spring 2017   |          |
|                                | BUSA 326           | Data & Info Mgt                       | А                | 3       | Fall 2015     | (R)      |
|                                | BUSA 421           | Data Mining                           | А                | 3       | Fall 2015     |          |
|                                | BUSA 423           | Bus Analytics Prog                    | А                | 3       | Summer I 2016 |          |
|                                | FIN 304            | Intro Business Finance                | А                | 3       | Fall 2015     |          |
|                                | MGT 305            | GLB/Mgmt & Organizatnal<br>Behav      | А                | 3       | Summer I 2015 |          |
|                                | MGT 307            | GLB/Operations Management             | в                | 3       | Summer I 2015 |          |
|                                | MKT 420            | GLB/International Business            | в                | 3       | Summer I 2016 |          |
| Electives                      |                    | Understanding The Bible               | D                | 3       | Spring 2010   |          |
|                                | Satisfied by:      | THE1310 - Understanding The Bible - U | niversity Of Dal | as      |               |          |
|                                | 3                  | Elementary Greek                      | D                | 3       | Summer I 2010 |          |

- 1. **Course name and title** provide the information as to what class(es) are required for the degree program. If a requirement has not been met, you will see "still needed" and specific information as to how many credits and in what course(s) the credits are needed.
- Grade- If the class is <u>complete</u>, the grade received will show. If the class is in-progress or pre-registered, it will show an "R" for registered. If the class is being <u>repeated</u>, it will show up in red until it's completed with a passing grade.
- Credits- If the class is <u>complete</u>, the credits received will show. If the class is in-progress or pre-registered, it will show the credits in parentheses, and those credits are already reflected in the "credits applied" count; however, <u>if the class gets failed</u>, it will change to a red circle and will be incomplete.
- 4. Term- shows when the course was completed or is being taken
- 5. **Repeated** If a course was repeated and passed, there will be an (R) in this column to signify it. Again, if a course is being repeated and <u>is not complete</u>, the course will be in red and the grade and credits won't appear until completion.

**Exceptions**- A note underneath a course indicates that an exception has been made to allow another course to take the place of that particular requirement.

#### Example:

| ⊘ 3 Credits in COMS, ENG, HIST, MMJ or<br>PHIL | PHIL 1301     | US-Intro to Philosophy                | В              | 3  | Spring 2023 |  |
|------------------------------------------------|---------------|---------------------------------------|----------------|----|-------------|--|
|                                                | Satisfied by: | PHIL1301 - Introduction To Philosop - | Navarro Colleg | je |             |  |

#### **In-Progress Courses**

A quick way to see the courses you're currently enrolled in (or pre-registered for), is to scroll to the bottom of the page and look for the "In-Progress" block. This is also where any class a student is repeating will appear until the course is passed.

#### Example:

| redits applied: 13 | Classes applied: 5            |       |         |             |          |
|--------------------|-------------------------------|-------|---------|-------------|----------|
| Course             | Title                         | Grade | Credits | Term        | Repeated |
| CHEM 202           | Organic Chemistry Tutorial II | R     | (1)     | Spring 2024 |          |
| CHEM 2125          | Organic Chem Lab II           | R     | (1)     | Spring 2024 |          |
| CHEM 2325          | Organic Chemistry II          | R     | (3)     | Spring 2024 |          |
| MATH 2415          | Calc III                      | R     | (4)     | Spring 2024 |          |
| PHYS 2426          | University Physics II         | R     | (4)     | Spring 2024 |          |

## How do I know if I've met all of my degree requirements?

When degrees are being awarded at the end of the semester, only students whose degree audit shows **COMPLETE** will receive their degree. If the degree audit shows **INCOMPLETE** the student will not graduate.

When your Degree progress is 100%, all circles are green, and your degree section shows complete, you have met requirements.

| Stud                  | at<br>dent View                                                                                                    | In-progress classes PROCESS NEW |
|-----------------------|----------------------------------------------------------------------------------------------------|---------------------------------|
| t date (<br>jnostic   | 06/14/2023 4:28 PM<br>s Student data Save audit Delete audit                                                                                                    | Collapse a                      |
| Degi<br>Credits       | ree in Bachelor of Science COMPLETE                                                                                                    | ~<br>~                          |
| $\oslash$             | TAMUC minimum 2.0 GPA requirement is met.                                                                                                    |                                 |
| 0                     | TAMUC minimum 2.0 GPA requirement is met.                                                                                                    |                                 |
| 0                     | TAMUC minimum 2.0 GPA requirement is met. Overall minimum 2.0 GPA requirement is met. Degree Awarded - Spring 2023                                                            |                                 |
| 0<br>0<br>0           | TAMUC minimum 2.0 GPA requirement is<br>met.<br>Overall minimum 2.0 GPA requirement is<br>met.<br>Degree Awarded - Spring 2023<br>Core Curriculum                             |                                 |
| 0<br>0<br>0<br>0      | TAMUC minimum 2.0 GPA requirement is<br>met.<br>Overall minimum 2.0 GPA requirement is<br>met.<br>Degree Awarded - Spring 2023<br>Core Curriculum<br>Major Requirements       |                                 |
| 0<br>0<br>0<br>0<br>0 | TAMUC minimum 2.0 GPA requirement is met. Overall minimum 2.0 GPA requirement is met. Degree Awarded - Spring 2023 Core Curriculum Major Requirements Rule: 36 Advanced Hours |                                 |